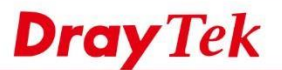

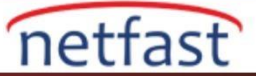

## Router'in Erişimi için Dinamik DNS (DDNS) Kullanın

Dinamik DNS (DDNS) hizmeti, Router'e internetten erişmek istediğinizde çözümdür, ancak dinamik bir IP adresine sahiptir. Dinamik bir DNS servisine kaydolabilir ve Router için bir host adı kaydedebilirsiniz. Dinamik DNS kurulumuyla, Router sunucunun mevcut WAN IP adresini periyodik olarak Dinamik DNS sunucusuna günceller veya Router özel bir ağda ise, internet gatewayinin IP adresini sunucuya güncelleyebilir.

Router şu durumlarda bir güncelleme tetikler:

- Açık veya yeniden başlatıldı
- WAN arayüzünün IP adresi değişiyor
- WAN arayüzünün çevrimiçi durumu değişiyor
- DDNS işlevi etkin
- Etkinleştirilmiş bir DDNS ayarı değiştirildi
- Otomatik Güncelleme Aralığı geçmesi

Bu makalede, Dinamik DNS'in önceden tanımlanmış servis sağlayıcılar ve kullanıcı tanımlı API ile nasıl ayarlanacağı gösterilmektedir. Önceden Tanımlanmış Servis Sağlayıcı ile DDNS Kurulumu

1. Bir hesap açtıktan ve bir host adını kaydettikten sonra, Applications >> Dynamic DNS seçeneğine gidin, Dynamic

DNS Setup'ı etkinleştirin ve uygun bir dizin numarasına tıklayın

## Applications >> Dynamic DNS Setup

| Dynamic DNS Se | etup           |                    | Set to   | Factory Default |
|----------------|----------------|--------------------|----------|-----------------|
| Enable Dyn     | amic DNS Setup |                    | View Log | Force Update    |
| Auto-Update in | nterval 14400  | Min(s) (180~14400) |          |                 |
| Accounts:      |                |                    |          |                 |
| Index          | Enable         | WAN Interface      | Domain I | Name            |
| 1.             | 8              | WAN1 First         |          |                 |
| 2.             |                | WAN1 First         |          |                 |
| <u>3</u> .     |                | WAN1 First         |          |                 |
| <u>4.</u>      |                | WAN1 First         |          |                 |
| <u>5.</u>      |                | WAN1 First         |          |                 |
| c              |                | WAN1 First         |          |                 |

- 2. Dinamik DNS Hesabını aşağıdaki gibi ayarlayın:
  - a. Bu Dynamic DNS Account etkinleştir
  - b. Domain adının eşleneceği arabirim olarak WAN Interface'i seçin.
  - c. Kullanmakta olduğunuz Dynamic DNS Service Provider'i seçin
  - d. Kaydettiğiniz Domain Name girin
  - e. Dynamic DNS Service'nin Local Name ve Password giriniz.
  - f. Routerin WAN'ı doğrudan internete bağlıysa, Real WAN IP'sini belirlemek için "WAN IP" kullanın. Veya, Vigor Router NAT'ın arkasındaysa, bunun yerine "Internet IP" kullanın.
  - g. Kaydetmek için OK'a tıklayın.

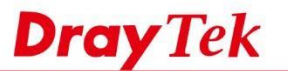

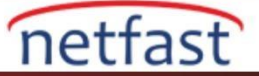

| Applications >> D | vnamic DNS Setun  | >> Dynamic DNS  | Account Setun |
|-------------------|-------------------|-----------------|---------------|
| Applications      | ynanne bris setap | PP Dynamic Dive | Account Setup |

Applications >> Dynamic DNS Setup

| Enable Dynamic DNS | Account       |                   |   |          |   |  |
|--------------------|---------------|-------------------|---|----------|---|--|
| WAN Interface      | WAN1 First V  |                   |   |          |   |  |
| Service Provider   | NO-IP.COM Fre | e (www.no-ip.com) | • |          |   |  |
| Service Type       | Dynamic •     |                   |   |          |   |  |
| Domain Name        | 0005          | ddns.net          |   | ddns.net | • |  |
| Login Name         | -i.i          | , · · ·           |   |          |   |  |
| Password           |               |                   |   |          |   |  |
| Wildcards          |               |                   |   |          |   |  |
|                    |               |                   |   |          |   |  |
| Mail Extender      |               |                   |   |          |   |  |
| Determine WAN IP   | WAN IP 🔻      |                   |   |          |   |  |

3. OK'a tıkladıktan sonra, Router WAN IP'sini Dynamic DNS Server'e güncellemeye çalışacaktır, güncellemenin başarılı olup olmadığını kontrol etmek için View Log'a tıklatabilirsiniz.

|                             | Dynamic DNS Setup                                         | Set to Factory Defau |       | Factory Defau |
|-----------------------------|-----------------------------------------------------------|----------------------|-------|---------------|
|                             | Enable Dynamic DNS Setup                                  | Vie                  | w Log | Force Update  |
|                             | Auto-Update interval 180 Min(s) (180~14400)               |                      | 2     |               |
| DDNS Log - Google Chrome    | -                                                         |                      | ×     | ]             |
| D Not secure   192.168.17.1 | 1/doc/ddnslog.htm                                         |                      | Q     | om            |
| DDNS Log                    |                                                           |                      |       |               |
| 2010 200 00 1010112010 102  | uno iti w Alecer manddaraleev.com/ u tameseo/ e i         |                      |       | -             |
| 2018-08-30 15:31:29.0 [02   | :NO-IP] iam2925.ddns.net                                  |                      |       |               |
| 2018-08-30 15:31:29.0 [02   | :NO-IP] Updated successfully.                             |                      |       |               |
| 2018-08-30 15:31:38.2 >>>   | >> DDNS is updating, <<<<<                                |                      |       |               |
| 2018-08-30 15:31:38.2 [01   | :DravDDNS (Global)] A= hatest2925, H= dravddns.com, U= 1  |                      |       |               |
| 2018-08-30 15:31:38.2 [01   | :DravDDNS (Global)] A= hatest2925, H= dravddns.com, U= 1  |                      |       |               |
| 2018-08-30 15:31:38.2 [01   | :DrayDDNS (Global)] No update needed. (WAN IP no change). |                      |       |               |
| 2018-08-30 15:31:38.2 [02   | :NO-IP] A= victor wang@draytek.com, H= iam2925, U= 1      |                      |       |               |
| 2018-08-30 15:31:38.2 WAN   | 1 is disconnect, will do fail over later.                 |                      |       |               |
| 2018-08-30 15:31:38.2 [02   | :NO-IP] WAN IP not present.                               |                      | _     |               |
| 2018-08-30 15:31:44.2 >>>   | >> DDNS is updating. <<<<                                 |                      |       |               |
| 2018-08-30 15:31:44.2 [01   | :DrayDDNS (Global)] A= hatest2925, H= drayddns.com, U= 1  |                      |       |               |
| 2018-08-30 15:31:44.2 [01   | :DrayDDNS (Global)] A= hatest2925, H= drayddns.com, U= 1  |                      |       |               |
| 2018-08-30 15:31:44.2 [01   | :DrayDDNS (Global)] No update needed. (WAN IP no change). |                      |       |               |
| 2018-08-30 15:31:44.2 [02   | :NO-IP] A= victor_wang@draytek.com, H= iam2925, U= 1      |                      |       |               |
| 2018-08-30 15:31:48.3 [@2   | :NO-IF] iam2925.ddns.net                                  |                      |       |               |
|                             | NO-TD1 Undeted superscriptly                              |                      | *     |               |

4. Artık internet istemcileri, domain adını sorduklarında Router'in WAN IP'sini bulabilecektir.

C:\Users\FAE>nslookup Default Server: google-public-dns-a.google.com Address: 2001:4860:4860::8888 > iam2925.ddns.net Server: google-public-dns-a.google.com Address: 2001:4860:4860::8888 Non-authoritative answer: Name: iam2925.ddns.net Address: 111.251.198.195

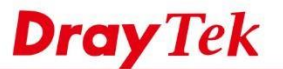

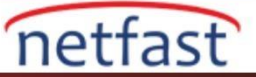

## Kullanıcı Tanımlı API ile DDNS Kurulumu

Servis sağlayıcınız listede yoksa, "User-Defined" seçeneğini seçerek servis sağlayıcınız için verilen API'yi kullanabilirsiniz.

Applications >> Dynamic DNS Setup >> Dynamic DNS Account Setup

| Enable Dynamic DN | S Account                                                   |    |                |        |
|-------------------|-------------------------------------------------------------|----|----------------|--------|
| WAN Interface     | WAN1 First 🔻                                                |    |                |        |
| Service Provider  | dyn.com (www.dyn.com)                                       | •  |                |        |
| Service Type      | User-Defined                                                | N. |                |        |
| Domain Name       | 3322 DDNS (www.3322.org)<br>ChangelP.com (www.changeip.com) | 5  |                | ¥      |
| Login Name        | ddns.com.cn (www.ddns.com.cn)                               |    | (max. 64 chara | cters) |
| Password          | DtDNS (www.dtdns.com)<br>dyn.com (www.dyn.com)              | j  | (max. 64 chara | cters) |

Ardından, güncelleme sunucusunun domain adını Provider Host'a yazın ve URL'nin geri kalanını Service API'ye yazın. Genellikle, güncellemeler bir HTTP üzerinden gönderilir veya HTTP isteği aşağıdaki bilgileri içerir: username,password,hostname ve IP adres. Bir güncelleme URL'si şuna benzer:

http://updateddns.example.com/ddns/update?username=[user name]&password=[password]&hostname=[hostname]&myip=[IP]

where [username], [password] ve [hostname] servis sağlayıcısına kayıtlı olan username, password ve host name ile değiştirilmeli ve [IP] Router'inizin WAN IP'siyle değiştirilmelidir. [IP] için bunun yerine ### IP ### girebilirsiniz, ardından Router, HTTP isteğini gönderdiğinde ### IP ### yerine geçerli arabirim IP'sini kullanır.

v

| ndex : 1                                                                                                    |                                                                                                    |
|----------------------------------------------------------------------------------------------------|----------------------------------------------------------------------------------------------------|
| Enable Dynamic DN                                                                                                | NS Account                                                                                                 |
| WAN Interface                                                                                                    | WAN1 First •                                                                                               |
| Service Provider                                                                                                 | User-Defined 🔹                                                                                             |
| Provider Host                                                                                                    | updateddns.example.com                                                                                     |
| Service API                                                                                                    | /ddns/update?<br>username=exampleuser&password=examplepassword&hostname=vigor.examp<br>e.com&myip=###IP### |
| and the second second second second second second second second second second second second second second second | basic •                                                                                                    |
| Auth Type                                                                                                    | Dasie .                                                                                                    |
| Auth Type<br>Connection Type                                                                                     | Http •                                                                                                    |
| Auth Type<br>Connection Type<br>Server Response                                                                  | Http •                                                                                                    |
| Auth Type<br>Connection Type<br>Server Response<br>Login Name                                                    | Http • (max. 64 characters)                                                                                |
| Auth Type<br>Connection Type<br>Server Response<br>Login Name<br>Password                                        | Http •<br>(max. 64 characters)<br>(max. 64 characters)                                                     |

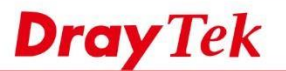

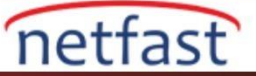

Güncelleme URL'sinin sözdizimi, sağlayıcılar arasında farklılık gösterir, lütfen kullanılacak doğru sözdizimi için API kılavuzuna bakın. Aşağıda bazı örnekler verilmiştir.

Service Provider: ChangeIP.org

| VAN Interface   | WAN1 Only 🔻                                                         |                                                                     |
|-----------------|---------------------------------------------------------------------|---------------------------------------------------------------------|
| ervice Provider | User-Defined                                                        | T                                                                   |
| ovider Host     | www.changeip.com                                                    |                                                                     |
| ervice API      | /dynamic/dns/update.asp?<br>u=jo &p=jo &hostname=<br>date&offline=0 | j <b>ung</b> . <u>changeip.org&amp;ip</u> =###IP###& <u>cmd</u> =up |
| th Type         | basic 🔻                                                             | 10                                                                  |
| onnection Type  | Http 🔻                                                              |                                                                     |
| erver Response  |                                                                     |                                                                     |
| gin Name        |                                                                     | (max. 64 characters)                                                |
| ssword          |                                                                     | (max. 64 characters)                                                |
| Wildcards       |                                                                     |                                                                     |
| Backup MX       |                                                                     |                                                                     |
| ail Extender    |                                                                     |                                                                     |
|                 |                                                                     |                                                                     |

Applications >> Dynamic DNS Setup >> Dynamic DNS Account Setup

Service Provider: 3322.net

Applications >> Dynamic DNS Setup >> Dynamic DNS Account Setup

| Ind | ex | : | 1 |  |
|-----|----|---|---|--|
|-----|----|---|---|--|

| WAN Interface    | WAN1 Only 🔻                                                               |                            |                              |
|------------------|---------------------------------------------------------------------------|----------------------------|------------------------------|
| Service Provider | User-Defined                                                              |                            |                              |
| Provider Host    | member.3322.net                                                           |                            |                              |
| Service API      | /dyndns/update?<br>hostname=bi <b>name</b> .332<br>anger.ext&backmx=NO&of | 2.org&myip=###<br>fline=NO | fIP###&wildcard=OFF&mx=mail. |
| Auth Type        | basic 🔻                                                                   |                            |                              |
| Connection Type  | Http 🔻                                                                    |                            |                              |
| Server Response  |                                                                           | 1                          |                              |
| Login Name       | bi                                                                        |                            | (max. 64 characters)         |
| Password         |                                                                           |                            | (max. 64 characters)         |
| Wildcards        |                                                                           |                            |                              |
| Backup MX        |                                                                           |                            |                              |
| Mail Extender    |                                                                           |                            |                              |
| Determine Real   | WAN IP T                                                                  |                            |                              |